# BowlsHub - how to log in

Use your preferred internet browser to navigate to

https://bowlshub.co.nz/authenticate/login

| → O L Institutional particular statements are placed in a statement of the statement of the statement of | h New Zealand                                           |                                                       | 部气力 | Ð |
|----------------------------------------------------------------------------------------------------|---------------------------------------------------------|-------------------------------------------------------|-----|---|
| ing in Each Nort. 📓 Book North Helson: 🌒 Northal 🚺 Northank 🔍 Book Austined (H., 🕥 Book                                                                                                    | h New Zealand                                           |                                                       |     |   |
|                                                                                                    |                                                         |                                                       |     |   |
|                                                                                                    | Bow                                                     | 13                                                    |     |   |
|                                                                                                    | BOWLSHUB                                                | AOTEAROA                                              |     |   |
|                                                                                                    |                                                         |                                                       |     |   |
|                                                                                                    | SIGN                                                    | IN                                                    |     |   |
|                                                                                                    | Welcome to Bowlanub Acteanse New<br>please enter pour o | ber Management System. Ta sign in<br>redektiski belov |     |   |
|                                                                                                    | Ernal or National ID:                                   | ust routineaut runnant                                |     |   |
|                                                                                                    |                                                         |                                                       |     |   |
|                                                                                                    |                                                         | •                                                     |     |   |
|                                                                                                    | Pergot peasword? Reset                                  | LOCIN                                                 |     |   |
|                                                                                                    |                                                         |                                                       |     |   |

There are three ways to log on.

Your BowlsHub Membership Number, Your Email address or Your Mobile phone number

Enter one of the above and your password then click the green logon button.

If this does not get you signed in, check that you have entered the correct details.

If you have forgotten your password, click Forgot password? Reset

📲 🔎 Type here to search 🛛 🕂 😫 🖸 🐂 🧐 🕲 💆 🚳 💁 🛤

You will then get the recover password screen.

## RECOVER PASSWORD

To Recover your password please enter your email below. You will then be sent a code to enter on the next screen.

First time users, enter the email address you supplied to your club and follow the process above. If you do not know your email address, please contact your club or state administrator.

Please enter your E-mail address below to reset your password

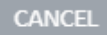

RECOVER PASSWORD

#### LOGIN

🥐 13°C Mostly savey 🔨 🐿 dil 1760 340 pm

RECOVER PASSWORD

Enter your email address and click the Recover Password button.

You will now have the recover password screen. You will receive an email with a validation code.

# **RECOVER PASSWORD**

To Recover your password please enter your email below. You will then be sent a code to enter on the next screen.

First time users, enter the email address you supplied to your club and follow the process above. If you do not know your email address, please contact your club or state administrator.

> If the email address garthp@me.com exists within BowlsHub Aotearoa we will send you an email in the next 5 minutes.

Once you receive it, please enter the code below to reset your password.

If you do not receive an email please contact your club or state administrator.

15 minutes remaining

Please Enter the code below

CANCEL

VALIDATE

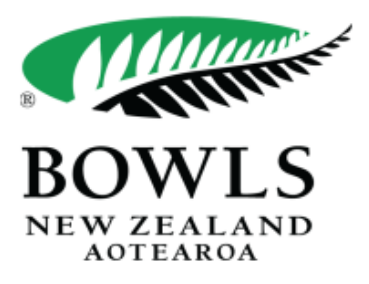

### Dear Garth

You have requested access to a secure section of the BowlsLink website. For security purposes we have generated a One Time Code for you.

#### Validation Code: CCO4OO

If you didn't request this code please contact your Club Administrator.

Thanks for helping us maintain your account's security.

Enter the code and click Validate and enter your password taking notice of how it needs to be formatted.

You now are presented with the log in screen and you can enter your number, email or phone number are then the new password.

### SIGN IN

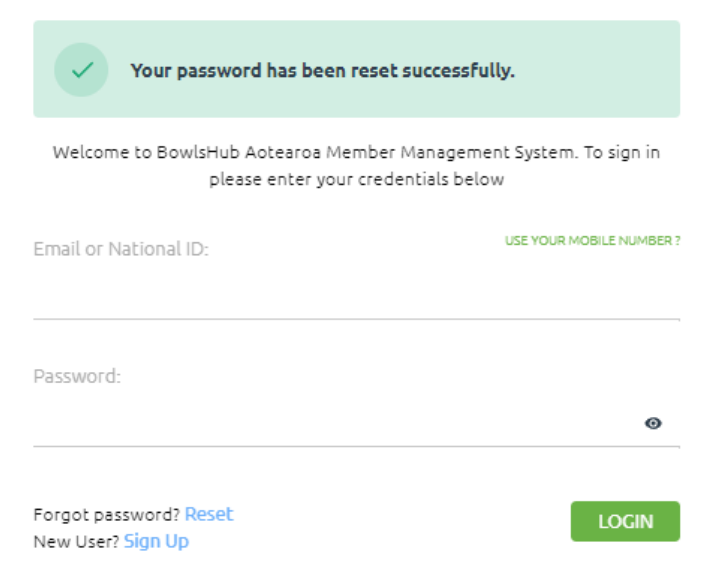